# К-альфа дублетное расщепление рентгеновских лучей молибдена / тонкая структура

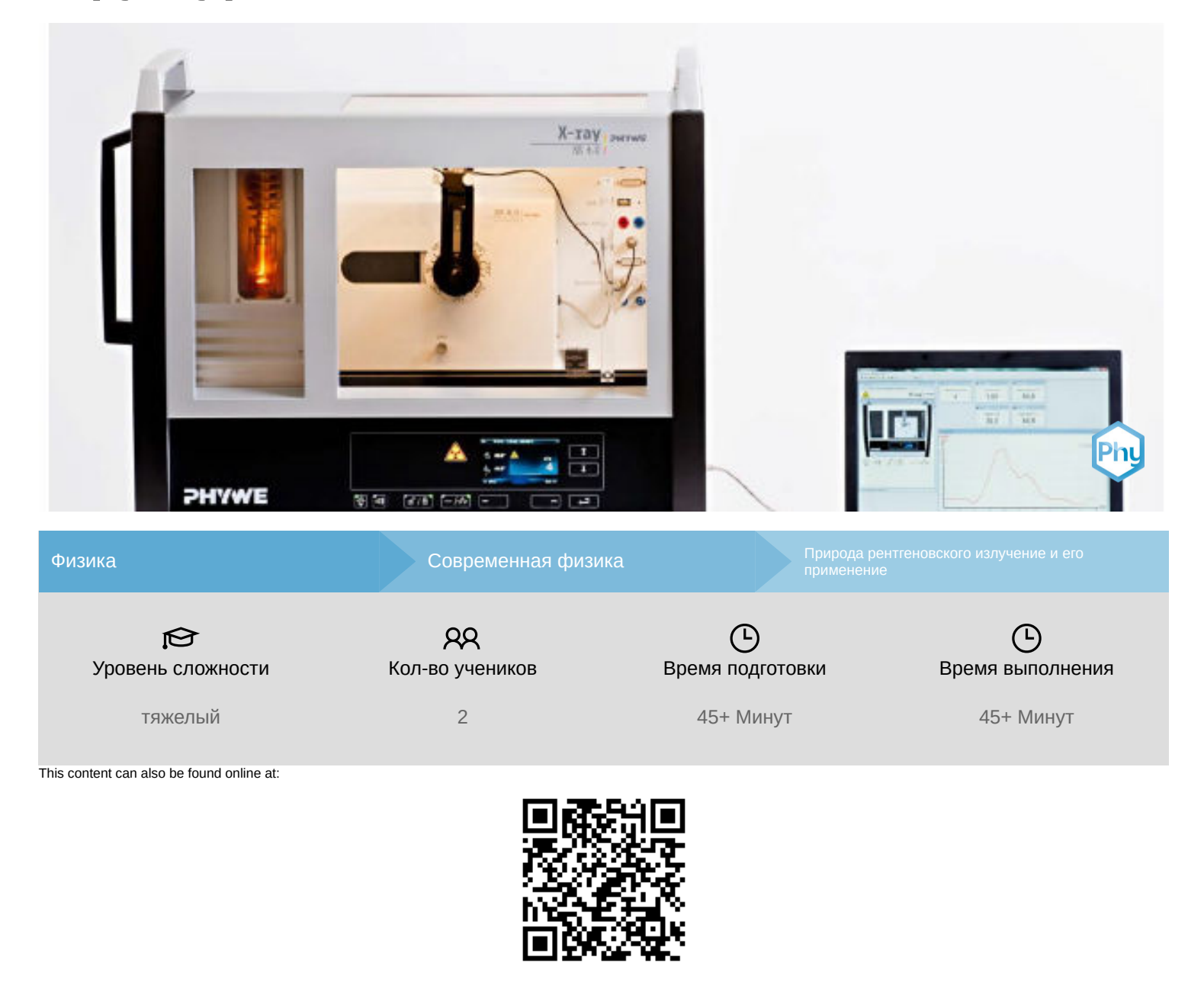

http://localhost:1337/c/615f237d6266830003270c09

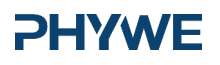

# Общая информация

### Описание

#### **PHYWE**

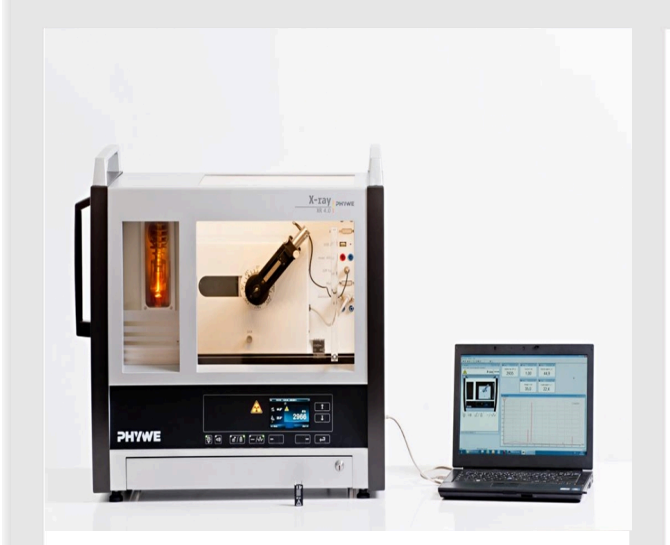

Экспериментальная установка

Большинство применений рентгеновских лучей основано на их способности проходить сквозь вещество. Поскольку эта способность зависит от плотности вещества, становится возможным получение изображений внутренних частей объектов и даже людей. Это находит широкое применение в таких областях, как медицина или безопасность.

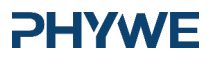

## Дополнительная информация (1/2)

#### Предварительные

знания

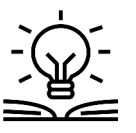

Предварительные знания, необходимые для этого эксперимента, приведены в разделе "Теория".

Принцип

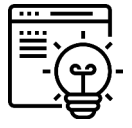

Рентгеновское излучение, генерируемое рентгеновской трубкой с молибденовым анодом, выбирается в зависимости от угла Брэгга с помощью монокристалла и регистрируется трубкой- счетчиком Гейгера-Мюллера. Полученные рентгеновские линии используются для определения разделения линий дублета  $K_{\alpha}$ , а также их соответствующих интенсивностей.

## Дополнительная информация (2/2)

излучение молибдена.

#### **PHYWE**

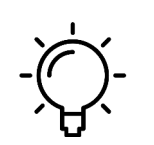

Обучение

цель

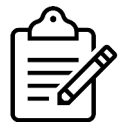

Задачи

1. Проанализируйте интенсивность рентгеновского излучения молибдена в зависимости от угла Брэгга с помощью монокристалла LiF.

Цель этого эксперимента - исследовать характеристическое рентгеновское

2. Определите длины волн и интенсивности линий  $K_{\alpha_1}$  и  $K_{\alpha_2}$  и сравните полученные значения с теоретическими.

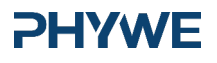

www.phywe.de

# Теория (1/3)

На рисунке 1 показана диаграмма уровней энергии молибдена (Z = 42).

Когда электрон удаляется из К-оболочки атома, образовавшаяся дырка заполняется электроном из более высокой оболочки. Разность энергий энергетических уровней, участвующих в этом процессе, может быть преобразована в рентгеновское излучение. Когда s-электрон пропадает из К-оболочки, образуется  ${}^2S_{1/2}$ . То же самое относится и к оболочке  $L_1$ . Отсутствие p-электрона на оболочке  $L_2$  или  $L_3$  приводит к термам  ${}^2P_{1/2-3/2}$  или  ${}^2P_{3/2}$ . Поскольку квантово-механические правила отбора допускают только излучательные переходы,  $\Delta l = \pm 1$  переход  $L_1 \rightarrow K$  не допускают только две линии  $K_{\alpha_1}$  и  $K_{\alpha_2}$ . Поскольку условия  ${}^2P_{1/2}$  и  ${}^2P_{3/2}$  четырехкратно и двукратно вырождены, интенсивности линий  $K_{\alpha_1}$  и  $K_{\alpha_2}$  имеют соотношение 4: 2.

#### **PHYWE**

**PHYWE** 

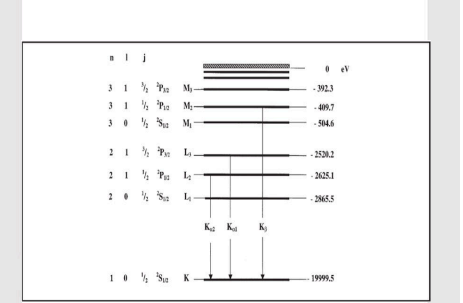

Рис. 1: Энергетическая диаграмма молибдена (Z = 42)

# Теория (2/3)

Когда рентгеновские лучи с длиной волны λ падают на плоскости решетки монокристалла под углом скольжения θ, то отраженные лучи от плоскостей решетки конструктивно интерферируют друг с другом при условии, что их разность хода соответствует целому кратному длин волн. Эта условие объясняется законом Брэгга:

 $2d\sin(\theta) = n\lambda$  (1)

(d: межплоскостное расстояние; n = 1, 2, 3, ...)

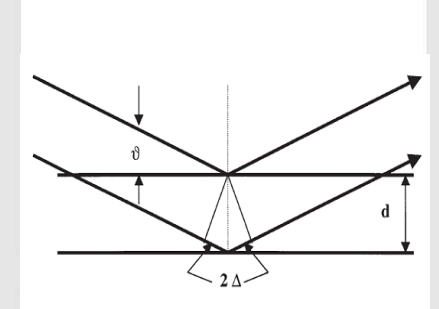

Рис. 2: Брэгговское рассеяние на паре плоскостей решетки

www.phywe.de

# Теория (3/3)

# Если известно межплоскостное расстояние d, то с помощью угла скольжения $\theta$ можно определить длину волны $\lambda$ . Энергия излучения возникает в результате:

$$E = h \cdot f = rac{hc}{\lambda}$$
 (2)

#### Примечание:

Данные диаграммы уровней энергии были взяты из «Справочника по химии и физике», CRC Press Inc., Флорида. Постоянная Планка h = 6,6256 ·10<sup>-34</sup>Джс

Скорость света с = 2,9979  $\cdot 10^8 \frac{M}{2}$ 

Межплоскостное расстояние LiF (200) d = 2,014  $\cdot 10^{-10}$  м

Межплоскостное расстояние KBr (200) d = 3.290  $\cdot 10^{-10}{}_{\rm M}$ 

Эквивалент 1 эВ = 1,6021 ·10<sup>-19</sup>Дж

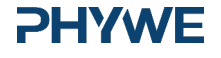

www.phywe.de

#### Оборудование

| Позиция | Материал                                                  | Пункт No. | Количество |
|---------|-----------------------------------------------------------|-----------|------------|
| 1       | XR 4.0 X-ray Базовая рентгеновская установка, 35 кВ       | 09057-99  | 1          |
| 2       | XR 4.0 X-ray Гониометр для рентгеновской установки, 35 кВ | 09057-10  | 1          |
| 3       | XR4 Съёмная рентгеновская трубка Plug-in Mo tube          | 09057-61  | 1          |
| 4       | XR 4.0 X-ray Рентгеновские характеристики, расширение     | 09135-88  | 1          |

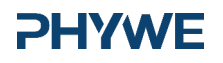

# Подготовка и выполнение работы

### Подготовка

Подключите гониометр и счетчик Гейгера-Мюллера к соответствующим гнездам в экспериментальной камере (см. красная маркировка на рис. 3). Блок гониометра с кристаллом анализатора должен располагаться в крайнем положении с правой стороны. Закрепите трубку счетчика Гейгера-Мюллера с держателем на заднем упоре направляющих. Не забудьте установить перед счетчиком диафрагму (см. рис. 4). Вставьте диафрагменную трубку диаметром 1 мм в выходное отверстие блока подключения трубки.

**Для калибровки:** Убедитесь, что в параметры гониометра введен правильный кристалл. Затем выберите "Меню", "Гониометр", "Автокалибровка". Теперь прибор определит оптимальные положения кристалла и гониометра относительно друг друга, а затем и положения пиков.

#### **PHYWE**

←Рис. 3:

Разъемы в

экспериментальной

камере

↓Рис. 4:

Установка

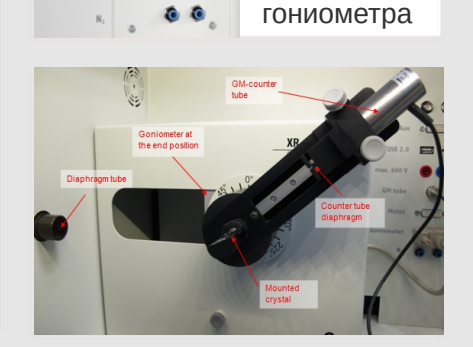

0

00

0

e ......e

(

0 0

USB 2.0

**PHYWE** 

# Выполнение работы (1/3)

#### **PHYWE**

- Подключите рентгеновскую установку через USB-кабель к USBпорту компьютера (нужный порт рентгеновской установки отмечен на рисунке 5).
- Запустите программу measure. На экране появится виртуальная рентгеновская установка.
- Вы можете управлять рентгеновской установкой, нажимая на различные функции на виртуальной рентгеновской установке и под ней. Кроме того, Вы можете изменить параметры на самой рентгеновской установке. Программа автоматически примет настройки.

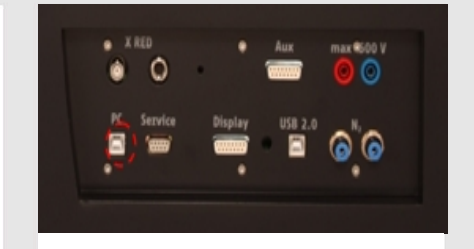

Рис. 5: Подключение компьютера

# Выполнение работы(2/3)

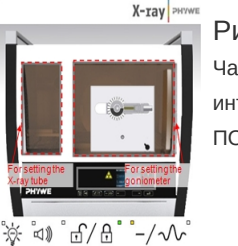

|   | РИС. 6:    |
|---|------------|
| l | Часть      |
| ľ | интерфейса |
|   | ПО         |
|   |            |

| R4.0×ray 0        | ioniometer           |                     | Instruction manual |
|-------------------|----------------------|---------------------|--------------------|
| Order No 09057-10 |                      | www.phywe.com       |                    |
| evice adjustm     | erits                |                     |                    |
| fode              | 1.2 coupling mode    | Detector angle      | 8.0 *              |
| Crystal           | LF (100): d=201,4 pm | Crystal start angle | 4.0                |
| Absorber          | No absorber          | Crystal stop angle  | 65.0 *             |
|                   |                      | Crystal increment   | 0,1 *              |
|                   | Calibrate            | Integration ime     | 2,0 • •            |
| OK.               | 1                    | Cancel              | Help               |

гониометра (кристалл LiF)

- Нажмите на экспериментальную камеру (см. красную маркировку на рис. 6), чтобы изменить параметры эксперимента. Выберите параметры, как показано на рис. 7, для кристалла LiF.
- Если Вы нажмете на рентгеновскую трубку (см. красную маркировку на рис. 6), можно изменить напряжение и ток рентгеновской трубки. Выберите параметры, как показано на рис. 8.
- $\circ$  Если Вы измеряете сечение линий  $K_{\alpha_1}$  и  $\mathrm{K}_{\alpha_2}$  , выберите следующий диапазон сканирования: 44° - 46° (n = 4) и 61° - 63° (n = 5) и время стробирования 30 - 60 с.

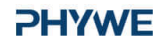

| XR4.0 X-ray Plug-in W tube | Instruction manual |
|----------------------------|--------------------|
| Order number 09057-80      | www.phywe.com      |
| ube adjustments            |                    |
| ube voltage                | 35,0 × kV          |
| mission current            | 1.0 • mA           |

Рис. 8: Настройки напряжения и силы тока

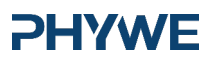

| Выполнение работы (3/3) РНУ                                                                                                    |                                                                                        |  |  |  |
|----------------------------------------------------------------------------------------------------|----------------------------------------------------------------------------------------|--|--|--|
|                                                                                                    | Environment Microsoft                                                                  |  |  |  |
| • Начните измерение, нажав на красный круг:                                                                                                   |                                                                                        |  |  |  |
| <ul> <li>После измерения появится следующее окно:</li> <li>С clear all values</li> <li>С Keep current processed values</li> <li>ОК</li> </ul> |                                                                                        |  |  |  |
| <ul> <li>Выберите первый пункт и<br/>подтвердите выбор нажатием</li> </ul>                                                                    | Обзор настроек гониометра и рентгеновской установки:                                   |  |  |  |
| кнопки ОК. Теперь измеренные<br>значения будут переданы                                                                                       | <ul> <li>∘ Режим сопряжения 1:2</li> </ul>                                             |  |  |  |
| непосредственно в программу                                                                                                    | ∘ Время выхода 30 - 60 с; ширина углового шага 0,1°                                    |  |  |  |
|                                                                                                    | <ul> <li>Диапазон сканирования 44° - 64° и 61° - 63° (монокристалл<br/>ціс)</li> </ul> |  |  |  |
| <ul> <li>в конце данного руководства вы<br/>найдете краткое введение в оценку<br/>полученных спектров.</li> </ul>                             | $\circ~$ Анодное напряжение $\rm U_A$ = 35 кВ; анодный ток $\rm I_A$ = 1 мА            |  |  |  |

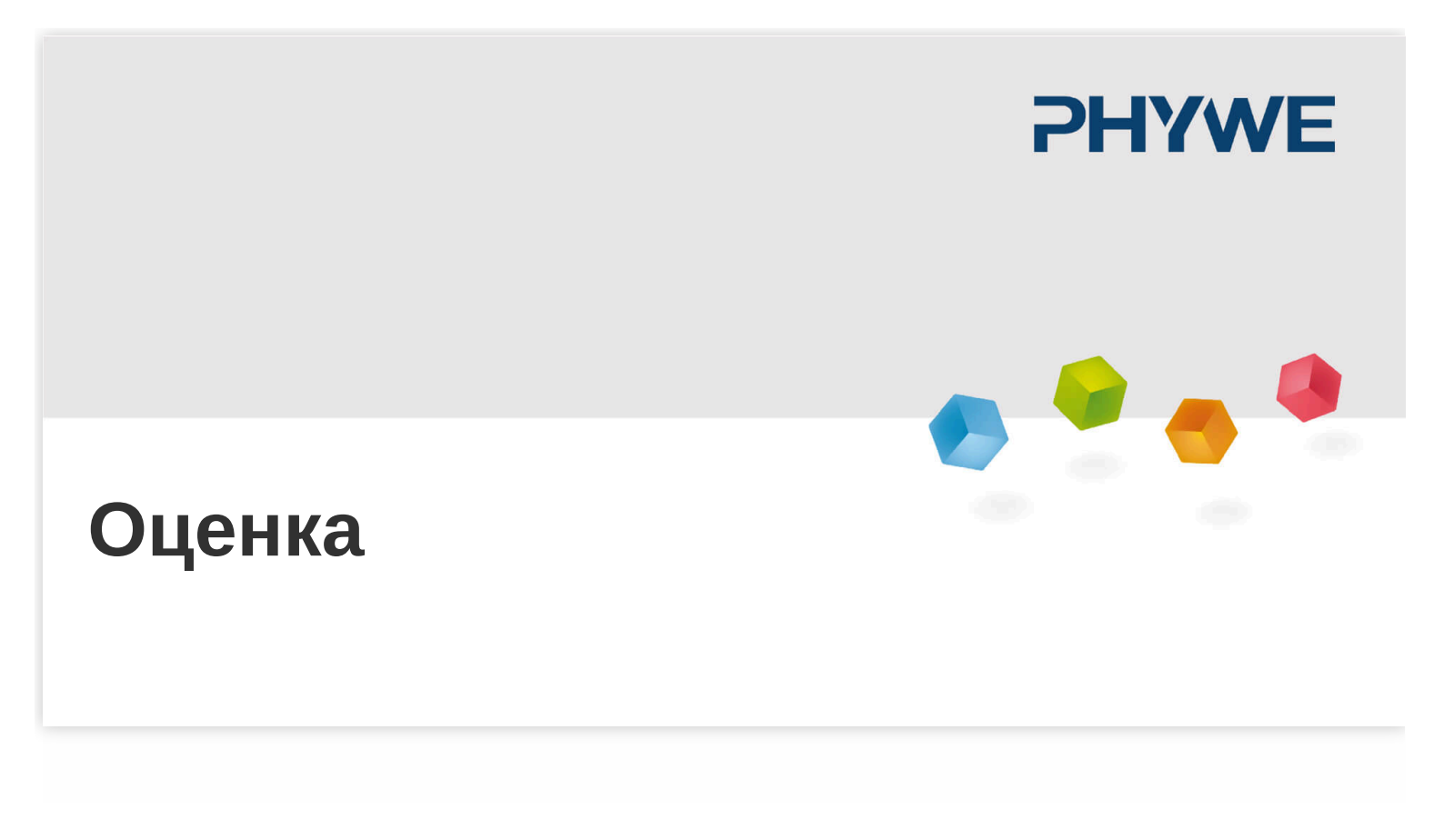

### Задание 1

#### **PHYWE**

Задание 1: Проанализируйте интенсивность рентгеновского излучения молибдена в зависимости от угла Брэгга с помощью монокристалла LiF.

На рисунке 9 показан рентгеновский спектр молибдена, который был проанализирован с помощью монокристалла LiF. С помощью закона Брэгга (1) длины волн характеристических линий могут быть определены на основе их углов скольжения θ.

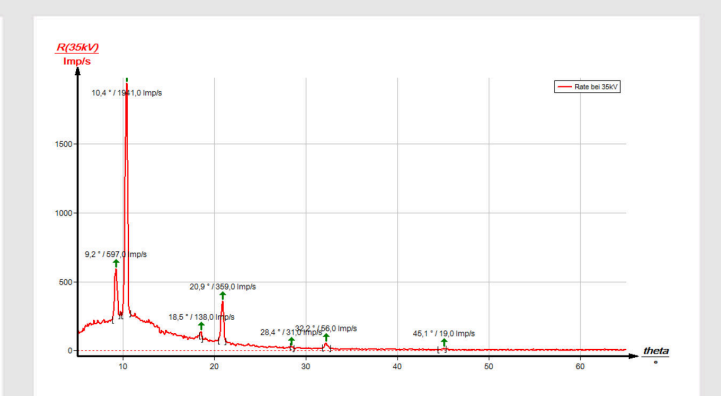

Рис. 9: Рентгеновский спектр молибдена; монокристалл LiF в качестве анализатора

# Задание 1 (часть 2)

В таблице 1 показаны значения углов скольжения  $\theta$  которые были определены из рис. 9, а также значения длин волн  $\lambda$  характеристической рентгеновской линии молибдена, рассчитанные с помощью уравнения (1).

Для сравнения, в таблице 2 показаны значения  $\lambda$ , вычисленные с помощью уравнения (2) и основанные на значениях энергии, показанных на рис. 1. На рис. 9 расщепление дублета  $K_{\alpha}$  становится почти видимым при интерференции четвертого порядка (n = 4). Анализ рентгеновского спектра см. также Р2540205.

|     | $\vartheta(K_a)/^{\circ}$ | $\vartheta(K_{\beta})/^{\circ}$ | $\lambda(K_a)/pm$ | $\lambda(K_{\beta})/pm$ |
|-----|---------------------------|---------------------------------|-------------------|-------------------------|
| n=1 | 10.4                      | 9.2                             | 71.3              | 63.7                    |
| n=2 | 20.9                      | 18.5                            | 71.2              | 63.2                    |
| n=3 | 32.2                      | 28.4                            | 71.2              | 63.4                    |
| n=4 | 45.1                      | -                               | 71.2              | -                       |
|     |                           |                                 | 71.22             | 63.43                   |

Таблица 1: Длины волн линий  $K_{\alpha}$  и  $K_{\beta}$ , рассчитанные с помощью экспериментальных значений

| $\lambda(K_{\alpha l})/pm$ | $\lambda(K_{\alpha 2})/pm$ | $\lambda(K_{eta})/pm$ |
|----------------------------|----------------------------|-----------------------|
| 71.36                      | 70.93                      | 63.29                 |

Таблица 2: Длины волн линий  $K_\alpha$  и  $K_\beta$  , вычисленные с помощью значений энергии (см. рис. 1)

10/12

#### **PHYWE**

## Задание 2

#### **PHYWE**

Задание 2: Определите длины волн и интенсивности линий  $K_{\alpha_1}$  и  $K_{\alpha_2}$  и сравните полученные значения с теоретическими.

На рис.10 и 11 показаны некоторые участки рентгеновского спектра молибдена. Хорошо видно расщепление K линий. Соответствующие значения приведены в таблице 3. Длина волны была определена с помощью уравнения (1).

В первом приближении интенсивность рентгеновской линии определяется ее максимумом. В результате на рис. 10 и 11 отношение интенсивностей составляет  $I(K_{\alpha_1})/I(K_{\alpha_2}) \approx 1.8$ .

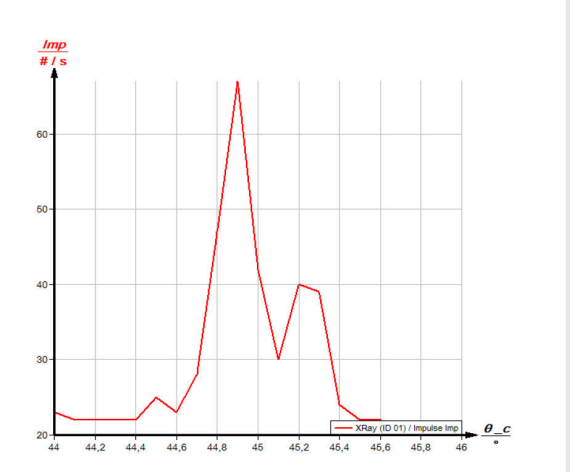

Рис. 10: Расщепление линий молибдена  $K_{\alpha_1}$  и  $K_{\alpha_2}$  (n = 4)

#### Задание 2 (часть 2) **PHYWE** 9 θ Среднее значение n = 4 n = 5 1 $K_{\alpha l}$ 44.8 61.8 70.84 30 $K_{a2}$ 45.1 62.45 71.22 25 20 62.6 62.8 63 <u>- 0\_c</u> 62.2 61.2 61.4 61,6 61,8 62 62.4 Таблица 3 Рис. 11: Расщепление линий молибдена $K_{\alpha_1}$ и $K_{\alpha_2}$ (n = 5)

**PHYWE** 

## Примечание

#### Программное обеспечение measure С помощью программного обеспечения measure пики в спектре могут быть определены довольно легко:

- Нажмите на кнопку "Анализ пика". 🕍
- Появится окно "Анализ пиков" (см. рис. 11). Затем нажмите "Рассчитать".
- Если вычислены не все пики (или их слишком много), скорректируйте допустимую погрешность.
- Выберите "Визуализация результатов", чтобы отобразить данные пиков непосредственно в спектре.

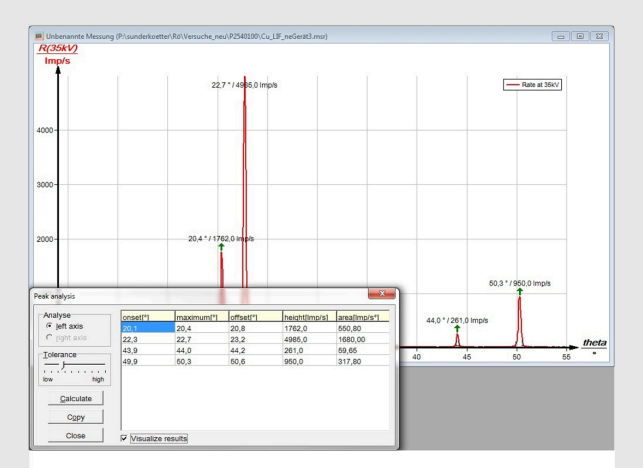

Рис. 12: Автоматический анализ пиков с помощью measure .

# **PHYWE**

12/12

#### **PHYWE**